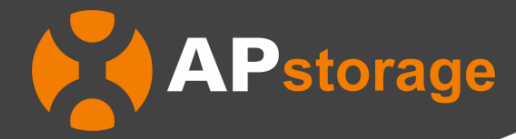

# EMA APP User Guide

REV 1.0.2 2025-04-25

#### **APsystems**

Building 2, No. 522, Yatai Road, Jiaxing, 314000 Tel: 400-100-8470 Mail: Info.global@APsystems.com Web: www.china.APsystems.com

© All Rights Reserved

## **Table of Contents**

| Tab  | ole of                    | Conten   | ts                                        | 2  |  |  |
|------|---------------------------|----------|-------------------------------------------|----|--|--|
| 1.   | Intro                     | duction  | 1                                         | 1  |  |  |
| 2.   | Install and Login EMA App |          |                                           |    |  |  |
| 3.   | 3. Monitoring             |          |                                           |    |  |  |
|      | 3.1                       | Hom      | e                                         | 3  |  |  |
|      | 3.2                       | Modu     | ule                                       | 4  |  |  |
|      |                           | 3.2.1    | View the Details of Module                | 5  |  |  |
|      |                           | 3.2.2    | View the Production of Module             | 6  |  |  |
|      | 3.3                       | Data     |                                           | 8  |  |  |
|      |                           | 3.3.1    | View the system-level data                | 8  |  |  |
|      |                           | 3.3.2    | View the storage-level data               | 9  |  |  |
|      |                           | 3.3.3    | View the ECU-level data                   | 10 |  |  |
| 4. N | Manag                     | ge Your  | Own Information and Remote Control        | 11 |  |  |
|      | 4.1                       | Set la   | anguage                                   | 11 |  |  |
|      | 4.2                       | View     | Account Information                       | 12 |  |  |
|      | 4.3                       | Set N    | light Mode                                | 13 |  |  |
|      | 4.4                       | Calcu    | ulate Benefits                            | 14 |  |  |
|      | 4.5                       | Syste    | em Mode                                   | 15 |  |  |
|      |                           | 4.5.1    | Time of Use                               | 16 |  |  |
|      | 4.6                       | Batte    | ery saver                                 | 19 |  |  |
|      | 4.7                       | PV s     | ystems association                        | 20 |  |  |
|      | 4.8                       | Wake     | eup Settings                              | 21 |  |  |
|      |                           | 4.8.1 T  | Гimed Wake Up                             | 22 |  |  |
| 5.   | Loca                      | l Contro | ol                                        | 23 |  |  |
|      | 5.1                       | Conn     | nect Device                               | 23 |  |  |
|      |                           | 5.1.1    | Hot-spot AP connection supported          | 24 |  |  |
|      |                           | 5.1.2    | Bluetooth connection supported            | 26 |  |  |
|      |                           | 5.1.3    | Solar Battery Hybrid Controller supported |    |  |  |
|      | 5.2                       | Hom      | e (Local Control)                         | 29 |  |  |
|      | 5.3                       | Data     | (Local Control)                           | 31 |  |  |
|      | 5.4                       | Work     | sspace (Local Control)                    |    |  |  |
|      |                           | 5.4.1    | Automatic System Check                    |    |  |  |
|      |                           | 5.4.2    | System Mode                               | 35 |  |  |
|      |                           | 5.4.3    | Network Setting                           |    |  |  |
|      |                           | 5.4.4    | ECU AP Settings                           | 41 |  |  |
|      |                           | 5.4.5    | Device Information                        | 42 |  |  |
|      |                           | 5.4.6    | PV systems association                    | 43 |  |  |
|      |                           | 5.4.7    | Battery saver                             | 44 |  |  |
|      |                           | 5.4.8    | Wakeup Setting                            | 45 |  |  |
|      | 5.5                       | Setti    | ng (Local Control)                        | 47 |  |  |

## 1. Introduction

EMA App is an energy monitoring application for smart phones, designed for end users of APstorage Products. Users can check the real-time performance, historical energy data, and environmental benefits of their APstorage

## 2. Install and Login EMA App

#### Install

Method 1:

- 1. Go to Google Play Store or App Store
- 2. Search "EMA App"
- 3. Download and install

#### Method2:

- 1. Open <u>https://apsystems.com</u>
- 2. Select your region
- 3. Click the tab menu "Apps" below "Products"
- 4. Download and install

#### Method3:

- 1. Open https://www.apsystemsema.com
- 2. Scan the QR code for Android or IOS
- 3. Download and install

#### > Login

1. Enter your "Username" and "Password".

**Note**: The Password is case sensitive.

2. Press the "Login" button.

Your specific analysis data is displayed.

**Note:** Once you have logged in the EMA App successfully, the app will log in to your account automatically the next time you open it. Click "*English*" at the upper right corner to change the APP's language.

| 08:56 | <b>0 X</b> 1            | ≅ "⊪ 57% <b>≥</b> |                       | <b>8 X</b> 3                 |                    |
|-------|-------------------------|-------------------|-----------------------|------------------------------|--------------------|
| A     | Psystems                | English           |                       | Home                         |                    |
|       |                         | <u> </u>          | Last up               | date time2025-04-02 08       | :54:54             |
|       |                         |                   | Advance<br>System Mod | d 81<br>de Char<br>Capacity: | ging               |
|       |                         |                   | Change Lar            | nguage                       |                    |
|       | EMA<br>(For End User)   | ×                 |                       | 3.25 KW                      |                    |
|       | Forgot P                | assword           |                       |                              |                    |
|       | Login                   |                   |                       | 4.05 kW                      |                    |
|       | New Account             |                   | Today's Energy        | Analysis                     |                    |
|       | Demo List   Local acces | SS                | 🔆 Produced            |                              | 3.75 kWh           |
|       |                         | _                 | 🔂 Consumed            |                              | 0.008 kWh          |
|       |                         |                   | Environmental F       | Protection Benefit           |                    |
|       |                         |                   | 📴 Total Produced      |                              | 6,852 kWh          |
|       |                         |                   | Total Consume         | d                            | 190.3 kWh          |
|       |                         | n Inc.2023.       | CO2 Reduction         |                              | O ton              |
|       | All Rights Reserved     |                   | Home M                | todule Data                  | िंट्रे<br>Settings |

## 3. Monitoring

#### 3.1 Home

You can view a summary of your APstorage system, containing the real-time power, the system mode, SOC, today's energy, total energy and CO2 reduction.

- 1. Turn to the page "Home".
- 2. The Real-time Power is shown in the streamline diagram.

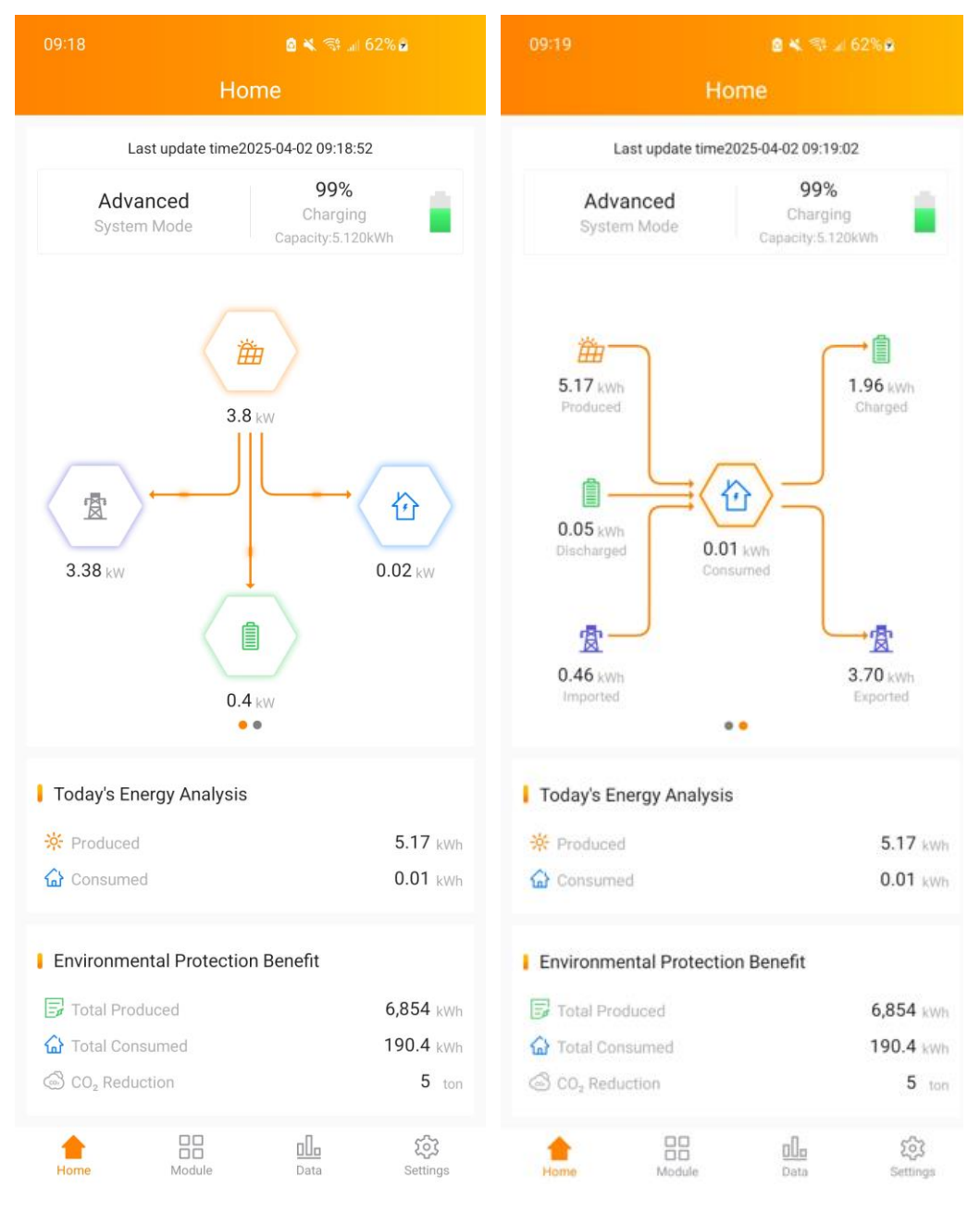

#### 3.2 Module

You can view the running details of each module in the manual view or auto view, containing the power generation in a day and the daily energy in 30 days. Also, you can click one of them to get the module details.

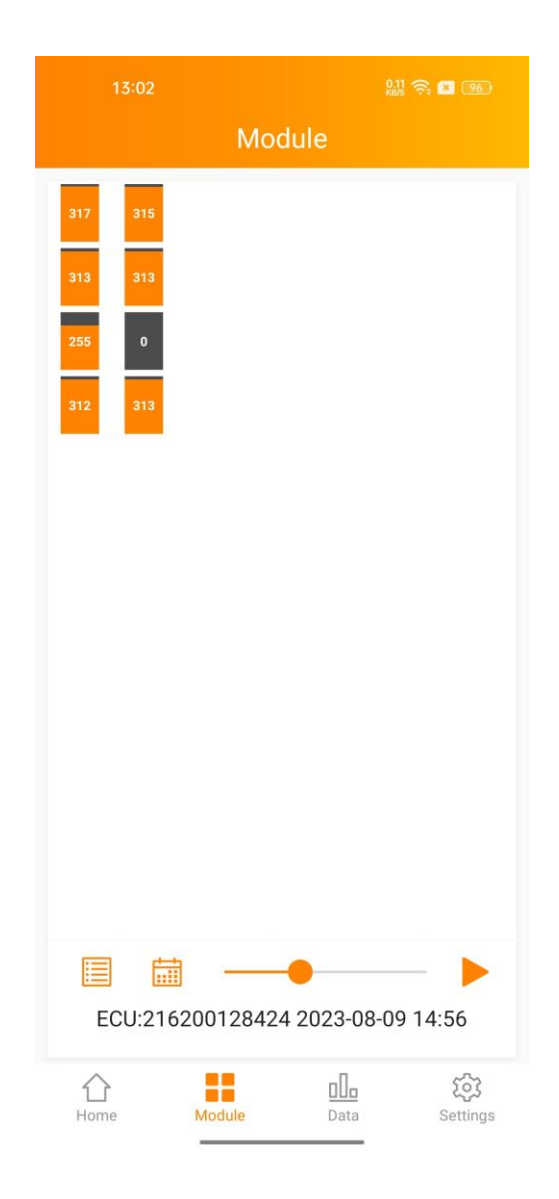

Note: Resize the modules by moving gestures with two fingers.

#### 3.2.1 View the Details of Module

Click one of the modules to get the details.

| 13:03 👫 🐔 📧                                                                                                    |
|----------------------------------------------------------------------------------------------------|
| Module                                                                                                    |
| 317     315       313     313                                                                                                    |
| 255         UID:         703000204586-2         Position:         2,2         Power:         313W         Type:         DS3-L         DS3-L |
|                                                                                                    |
|                                                                                                    |
|                                                                                                    |
|                                                                                                    |
| ECU:216200128424 2023-08-09 14:56                                                                                                    |
| Home Module Data Settings                                                                                                    |

#### 3.2.2 View the Production of Module

#### > View the power generation in day

- 1. Click to select the date
- 2. Click the play or pause button to adjust the play progress, or drag the slider to fast forward

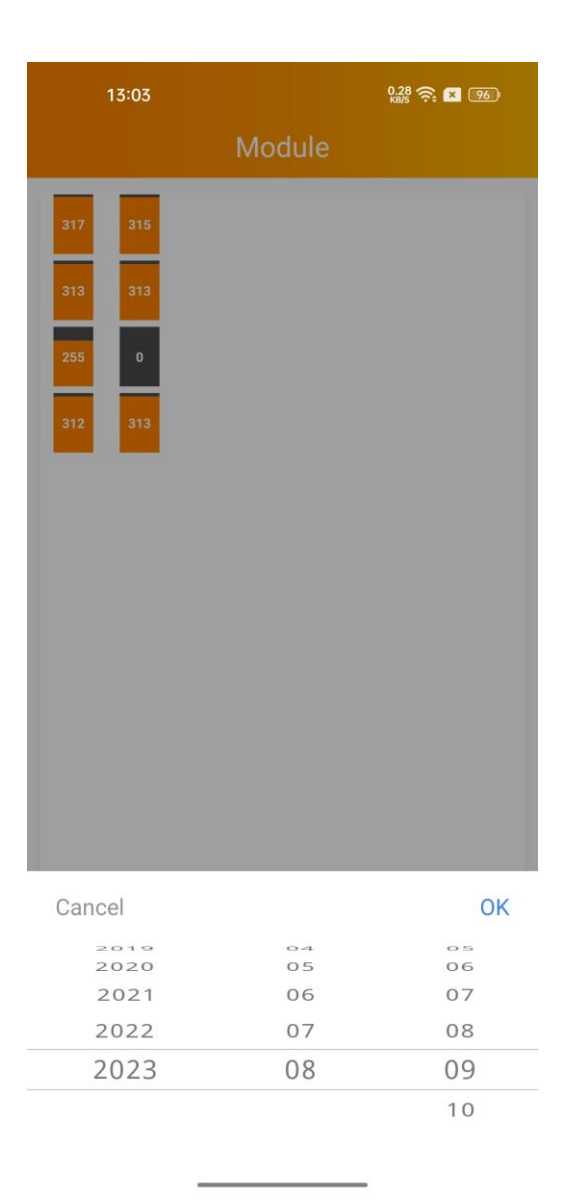

## > View the daily energy in 30 days

- 1. Click to select "Daily Energy in 30 Days"
- 2. Click to select the date
- 3. Click the play or pause button to adjust the play progress, or drag the slider to fast forward

| 13:41                                                                                                    | 0.20 <del>?</del> . | × 90   | 13:42                                                                           | 0.00 🔶 🙁 🧐            |
|----------------------------------------------------------------------------------------------------|---------------------|--------|---------------------------------------------------------------------------------|-----------------------|
|                                                                                                    |                     |        |                                                                                 |                       |
| 323       321         342       347         347       0         347       0         347       0         347       0         347       0         347       0         347       0         348       0         349       0         349       0         349       0         349       0         349       0         349       0         349       0         349       0         349       0         349       0         349       0         349       0         349       0         349       0         349       0         349       0         349       0         349       0         349       0         349       0         349       0         349       0         349       0         349       0         349       0         349       0         349       0     < |                     |        | 323     371       318     312       317     0       317     10       317     10 |                       |
| ECU:                                                                                                    | 216200128424 PV o   | ine 🗸  | Curcel                                                                          | 216200129424 PV one V |
| View Name:                                                                                                    | PV system           | $\sim$ |                                                                                 |                       |
| Туре:                                                                                                    | Power Generation in | $\sim$ | Power Ge                                                                        | neration in Day       |
|                                                                                                    | ок                  |        | Daily Er                                                                        | nergy in 30 Days      |
|                                                                                                    |                     |        | _                                                                               |                       |

Note: You can change the ECU or view if your system has more ECUs or views.

#### 3.3 Data

You can view the power generation of APstorage system in lifetime.

- 1. Turn to page "Data"
- 2. Switch the menu "Day", "Daily", "Monthly", "Yearly"
- 3. Select the date
- 4. Move the cursor onto the curve or column to get the detail

Move the cursor to the curve to get the details of one point, containing time, energy and power. Click the left or right arrow surrounding the date line to change the date.

Switch data type to view data at each level

#### 3.3.1 View the system-level data

Click the "Energy" "Power" button to toggle the graph. Switch the menu "Daily", "Monthly", "Yearly" to view historical data.

| 13:18 👑 😪 🖬 📧<br>Data                                                                                                    | 13:18 🤬 ବ 🖬 📧<br>Data                                                                                                    | 13:19 🔐 ବ୍ଲ 🖬 📧<br>Data                                                                                                    |
|----------------------------------------------------------------------------------------------------|----------------------------------------------------------------------------------------------------|----------------------------------------------------------------------------------------------------|
| Day     Daily     Monthly     Yearly        Daily     2023-08-09     >                                                          | Day Daily Monthly Yearly<br>Day Daily Monthly Yearly<br>Day Daily Monthly Yearly<br>Day Daily Monthly Yearly<br>Power Energy<br>Energy (Wh)                                                                                                    | Overview :<br>Day Daily Monthly Yearly<br>2023-08 ><br>Energy (kWh)<br>30 Switch Data Type←                                                                                      |
| Power (W)<br>3k<br>2k<br>1k<br>0                                                                                                |                                                                                                    |                                                                                                    |
| 2k<br>3k<br>4k<br>08:45 10:35 13:30 15:20 17:45 19:35 22:55<br>Produce Power<br>Produce Power<br>Consume Power<br>Consume Power | 400       08:45       10:35       13:30       15:20       17:45       19:35       22:55         Produced       18.3       kWh         Charged       6.49       kWh         Exported       3.31       kWh         Consumed       17.1       kWh         Discharged       7.39       kWh         Imported       1.18       kWh | <ul> <li>Produced 39.74 kWh</li> <li>Discharged 16.67 kWh</li> <li>Imported 3.62 kWh</li> <li>Consumed 35.13 kWh</li> <li>Charged 21.6 kWh</li> <li>Exported 3.31 kWh</li> </ul> |
| 合 음                                                                                                    | Home Module Data Settings                                                                                                    | Home Module Data Settings                                                                                                    |

#### 3.3.2 View the storage-level data

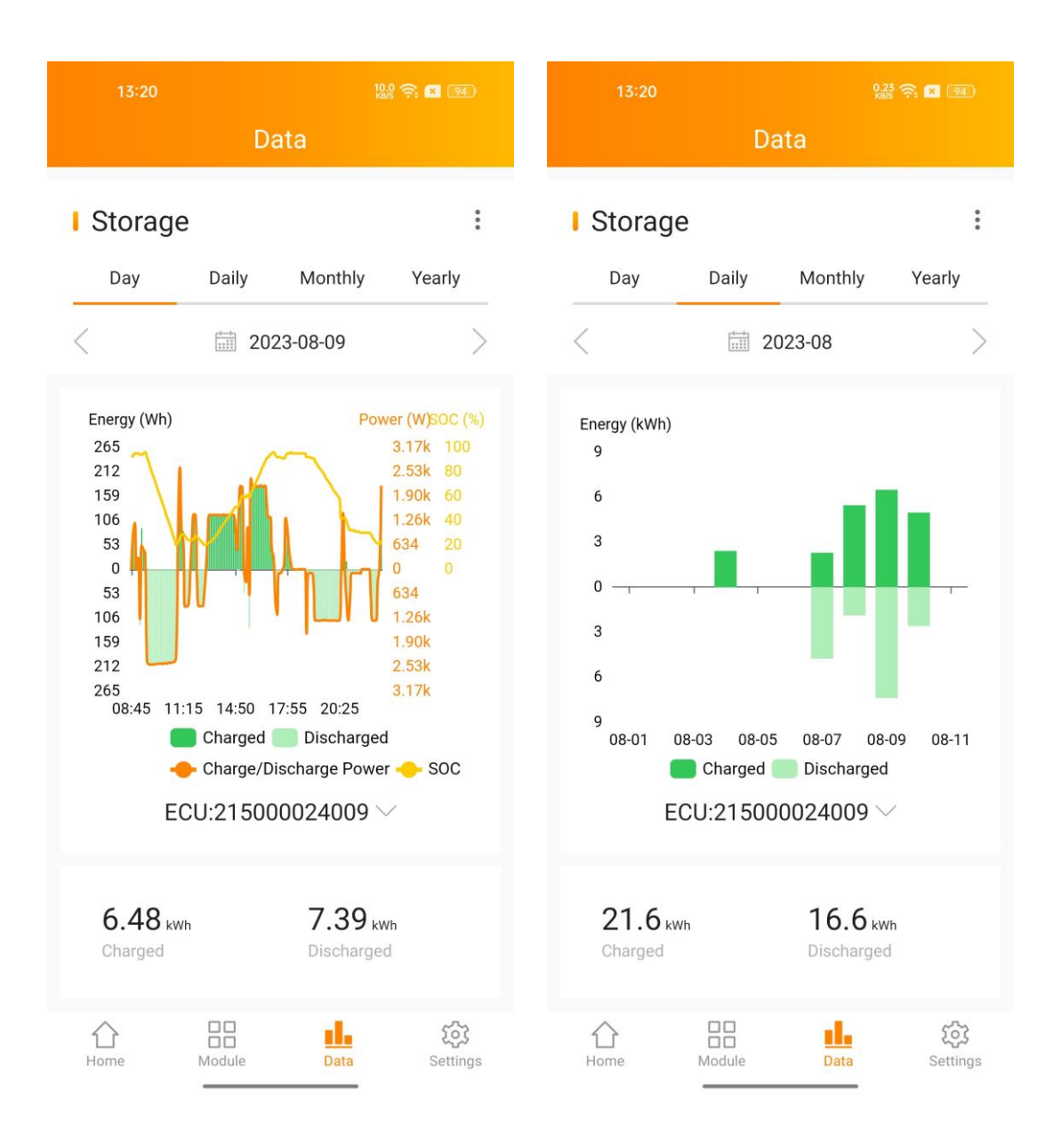

9

#### 3.3.3 View the ECU-level data

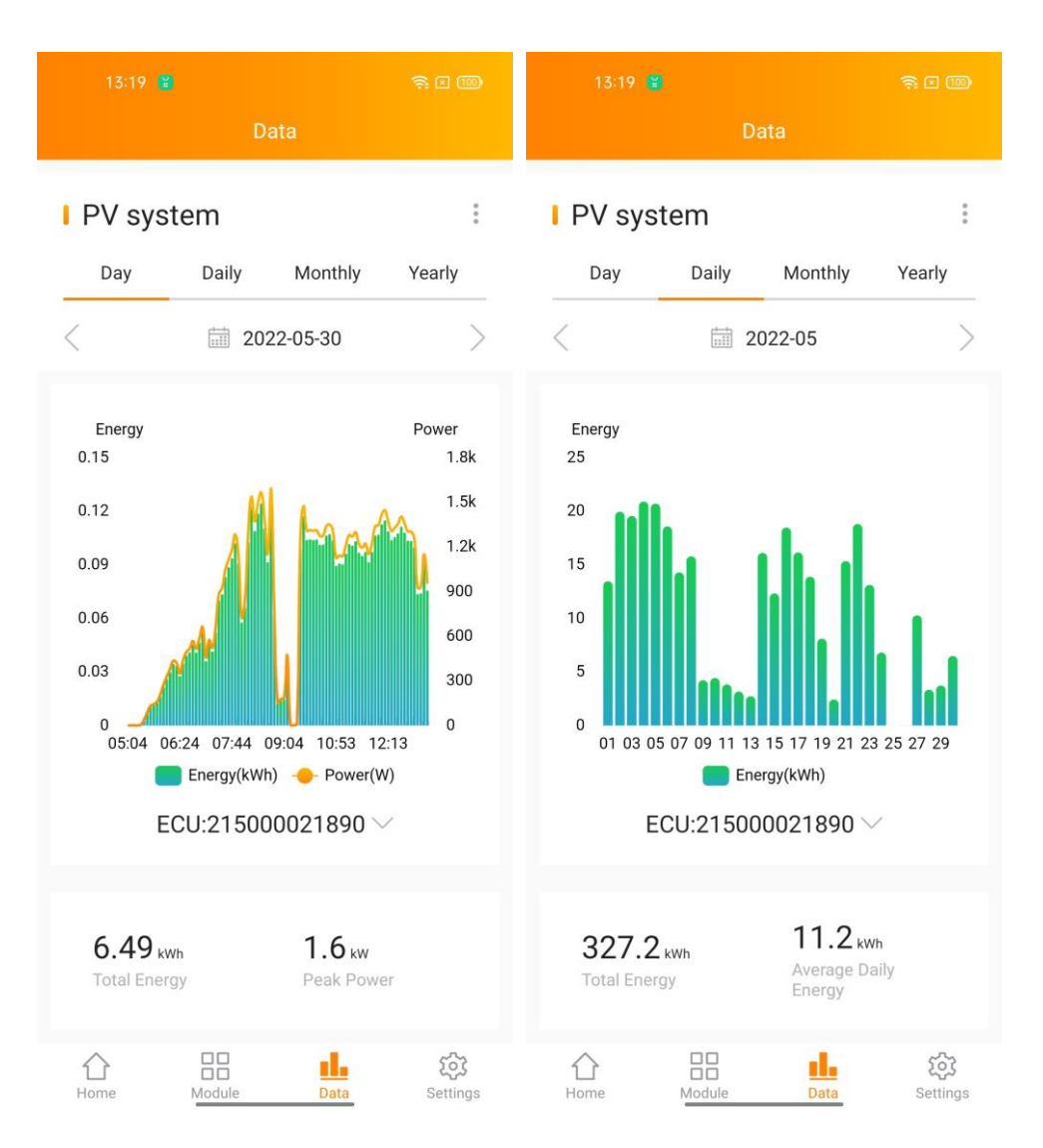

Note: You can change the ECU if your system has more ECUs

Note: This data can only be viewed if a PV system is installed.

Note:

Day: Power generation of the day Daily: Daily energy in 30 days before the selected date Monthly: Monthly energy in 12 months before the selected date. Yearly: Yearly energy in lifetime.

## 4. Manage Your Own Information and Remote Control

#### 4.1 Set language

- 1. Login EMA App
- 2. Click "Language" on page "Settings", change the language

|                       | o 🔌 🕾 💷 63         | 3% 🖻              | 09:30        | 🙆 🔌 🕾 जा 63% 🖬 |
|-----------------------|--------------------|-------------------|--------------|----------------|
|                       | Settings           |                   | <            | Language       |
| Account               |                    |                   |              |                |
| Account Details       |                    | >                 | Language     |                |
| Account Security      |                    | >                 | <b>F F F</b> |                |
| Service               |                    |                   | English      | ×              |
| OpenAPI Service       |                    | >                 | 中文           |                |
| Installer Information |                    |                   | 繁體中文         |                |
| Installer Informatio  | n                  | >                 | Español      |                |
| Storage               |                    |                   | Españor      |                |
| System Mode           |                    | >                 | Français     |                |
| Battery saver         |                    | >                 | Português    |                |
| PV systems assoc      | iation             | >                 | Polski       |                |
| Wake-up Settings      |                    | >                 |              |                |
| Other                 |                    |                   | Deutsch      |                |
| Revenue Calculator    | r                  | >                 | Hrvatski     |                |
| APP                   |                    |                   | ภาษาไทย      |                |
| Night Mode            |                    |                   | Norsk        |                |
| Language              |                    | >                 |              |                |
| About                 |                    | • >               | Nederlands   |                |
|                       |                    |                   |              |                |
| Logo                  | ut Current Account |                   |              |                |
| Home Mod              | dule Data          | र्ट्र<br>Settings |              |                |

**Note:** Once the language is changed, EMA App will turn to page "Home" automatically.

## 4.2 View Account Information

1. Click "Account" on page "Settings"

| 09:30                  | 0 K 🖘 🗉 63 | 3% 🖻              | 13:48            | ŝ I 📖                 |
|------------------------|------------|-------------------|------------------|-----------------------|
| Settir                 | ngs        |                   | <                | Account               |
| Account                |            |                   | Liser Inform     | ation                 |
| Account Details        |            | >                 | USEI IIIOIIII    |                       |
| Account Security       |            | >                 | Username         | pv_storage            |
| Service                |            |                   | Realname         | qin                   |
| OpenAPI Service        |            | >                 | Email            | qin.shen@apsystems.cn |
| Installer Information  |            |                   | Country          | Sweden                |
| Installer Information  |            | >                 | State            | Ustergotland          |
| Storage                |            |                   | City             | city                  |
| System Mode            |            | >                 | Address          |                       |
| Battery saver          |            | >                 | Telephone        |                       |
| PV systems association |            | >                 | Telephone        |                       |
| Wake-up Settings       |            | >                 | Device Inform    | mation                |
| Other                  |            |                   | 5011015000000    |                       |
| Revenue Calculator     |            | >                 | Asia/Shanghai    | 3/1 storage           |
| APP                    |            |                   | ELS-5K           |                       |
| Night Mode             |            |                   | ECU:2159999999   | 999 pv                |
| Language               |            | $\rightarrow$     | Europe/Stockholm |                       |
| About                  |            | • >               | Installer Info   | rmation               |
|                        |            |                   | Username         | STORAGEINSTALLER      |
| Logout Curre           | nt Account |                   | Email            | qin.shen@apsystems.cn |
| Home Module            |            | र्ट्र<br>Settings | Telephone        | -                     |

## 4.3 Set Night Mode

## 1. Switch On "Night Mode" in page "Settings"

|                       | 🛚 🔌 विः             | .al 68% 🛢         | 10:16               |               | 68% 🛋 🛱 🛦 🕲 | â        |
|-----------------------|---------------------|-------------------|---------------------|---------------|-------------|----------|
|                       | Settings            |                   |                     | Setting       | gs          |          |
| Account               |                     |                   | Account             |               |             |          |
| Account Details       |                     | >                 | Account Detai       | ls            |             | >        |
| Account Security      |                     | >                 | Account Secur       | ity           |             | >        |
| Service               |                     |                   | Service             |               |             |          |
| OpenAPI Service       |                     | >                 | OpenAPI Servi       | ce            |             | >        |
| Installer Information |                     |                   | Installer Informati | on            |             |          |
| Installer Informa     | tion                | >                 | Installer Inforn    | nation        |             | >        |
| Storage               |                     |                   | Storage             |               |             |          |
| System Mode           |                     | Advanced >        | System Mode         |               | Adva        | inced >  |
| Battery saver         |                     | >                 | Battery saver       |               |             | >        |
| PV systems asso       | ociation            | >                 | PV systems as       | ssociation    |             | >        |
| Wake-up Setting       | s                   | >                 | Wake-up Settin      | ngs           |             | >        |
| Other                 |                     |                   | Other               |               |             |          |
| Revenue Calcula       | tor                 | >                 | Revenue Calcu       | llator        |             | >        |
| APP                   |                     |                   | APP                 |               |             |          |
| Night Mode            |                     |                   | Night Mode          |               |             |          |
| Language              |                     | >                 | Language            |               |             | >        |
| About                 |                     | • >               | About               |               |             | • >      |
|                       |                     |                   |                     |               |             |          |
| Lo                    | gout Current Accoun | t                 |                     | Logout Curren | t Account   |          |
| Home M                | Adule Data          | र्ट्र<br>Settings | 1<br>Home           | DD<br>Module  | Data        | Settings |

#### 4.4 Calculate Benefits

- 1. Click "Benefits Calculator" on page "Settings"
- 2. Input the price per kWh

| 1 🙃 1 🥹 🖴 🔺 | X 💷 3:01 |          |
|-------------|----------|----------|
| < Be        | ator     |          |
| Ente        | kWh      |          |
|             |          |          |
|             | ок       |          |
|             | Power    | Benefits |
| Today       | 14.98    | -        |
| Month       | 328.35   | -        |
| Year        | 4005.14  | -        |
| Lifetime    | 25.3K    | -        |

#### 4.5 System Mode

#### Click "System Mode" on page "Settings"

The system mode of the APstorage PCS includes backup power supply mode, residual power Self-Consumption mode and advanced mode. If you need to set the system working mode, please select the corresponding working mode and set the parameters, and then click "OK".

#### Backup power supply mode:

Emergency power supply (EPS) mode, the system charges when grid connected and discharges when off grid.

#### Self-Consumption mode:

APstorage charges when solar power is produced more than home requires, and the power is used for household appliances when your home requires more power than your solar system can provide.

#### Advanced mode:

Use the grid to charge the battery during charge time, discharge the battery to power the load during discharge time.

| 10:20                                                           |                                                                     | 🙆 💐 🕾 💷 69% 🖬                                                                            |         |
|-----------------------------------------------------------------|---------------------------------------------------------------------|------------------------------------------------------------------------------------------|---------|
|                                                                 | System                                                              | Mode                                                                                     |         |
| Backup Po                                                       | wer Supply                                                          |                                                                                          | 0       |
| Emergency po<br>grid connecte                                   | ower supply (EPS) m<br>d and discharge who                          | ode, the system charge wh<br>en off grid.                                                | en      |
| Self-Consu                                                      | Imption                                                             |                                                                                          | 0       |
| APstorage cha<br>home requires<br>when your hor<br>can provide. | arges when solar po<br>s, and the power is u<br>me requires more po | ower is produced more than<br>used for household applianc<br>ower than your solar system | es<br>1 |
| Advanced                                                        |                                                                     |                                                                                          | 0       |
| Backup SOC                                                      | :                                                                   | - 20%                                                                                    | +       |
| Time of Use                                                     |                                                                     |                                                                                          | >       |
| Selling First                                                   |                                                                     | C                                                                                        |         |
| Use grid to ch<br>battery to pow                                | arge the battery dur<br>ver the load during d                       | ing charge time, discharge<br>ischarge time.                                             | the C   |
| Peak-Shav                                                       | ing                                                                 |                                                                                          | 0       |
| When the pow<br>power, the exc                                  | rer of load exceeds t<br>cess power is provid                       | the set vlaue of peak-shavin<br>ed by PCS.                                               | g       |
|                                                                 | OI                                                                  | ¢                                                                                        |         |
|                                                                 |                                                                     |                                                                                          |         |

#### 4.5.1 Time of Use

Click "Time of Use", you can view the list of charge times and discharge times currently set. You can edit the time ranges by clicking on it and then slide the slider in the corresponding area on the right. Click on the "Add Time" button to select the charge time or discharge time to be added.

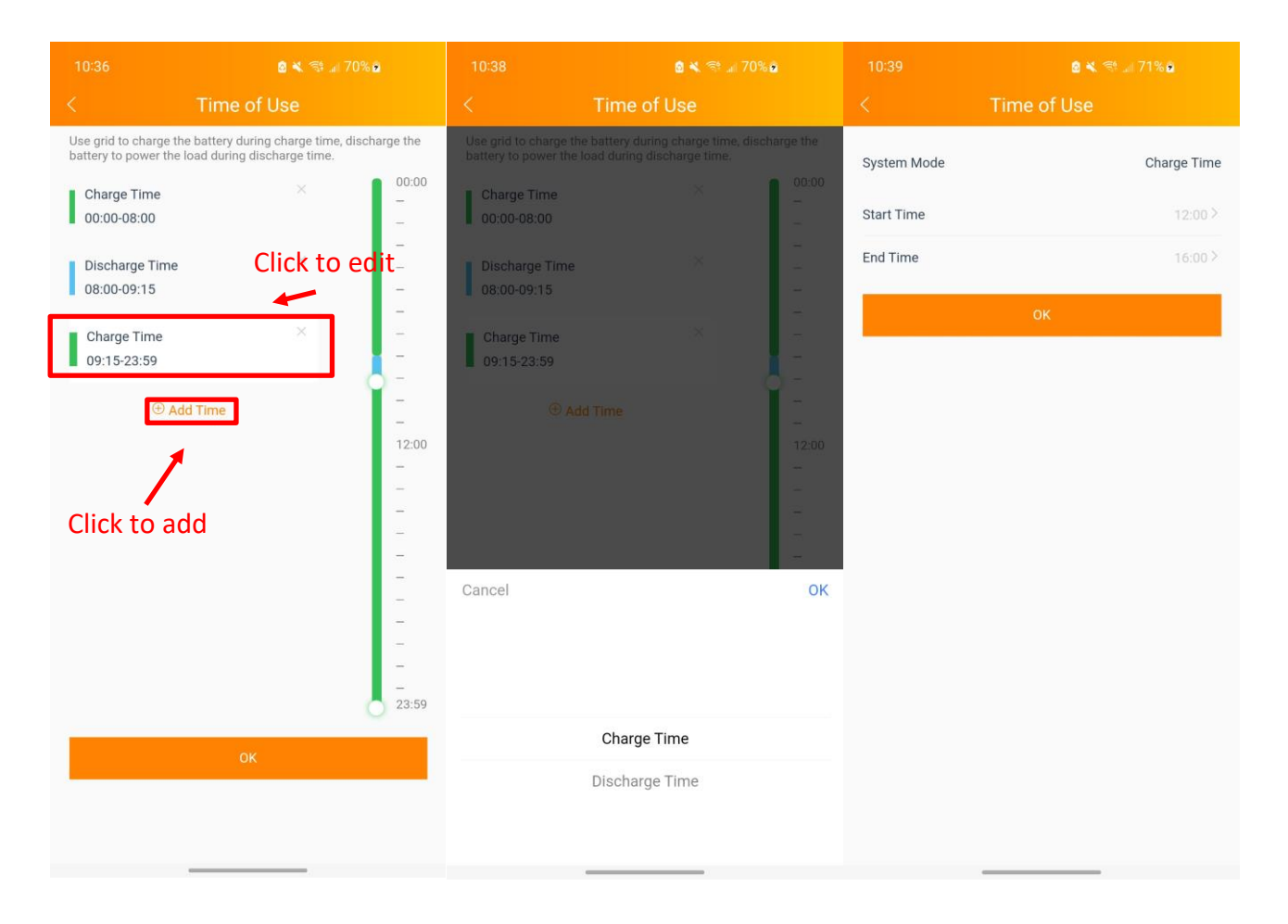

#### Peak-Shaving mode:

Input peak-shaving power, when the power of load exceeds the set value of peak-shaving power, the excess power is provided by PCS.

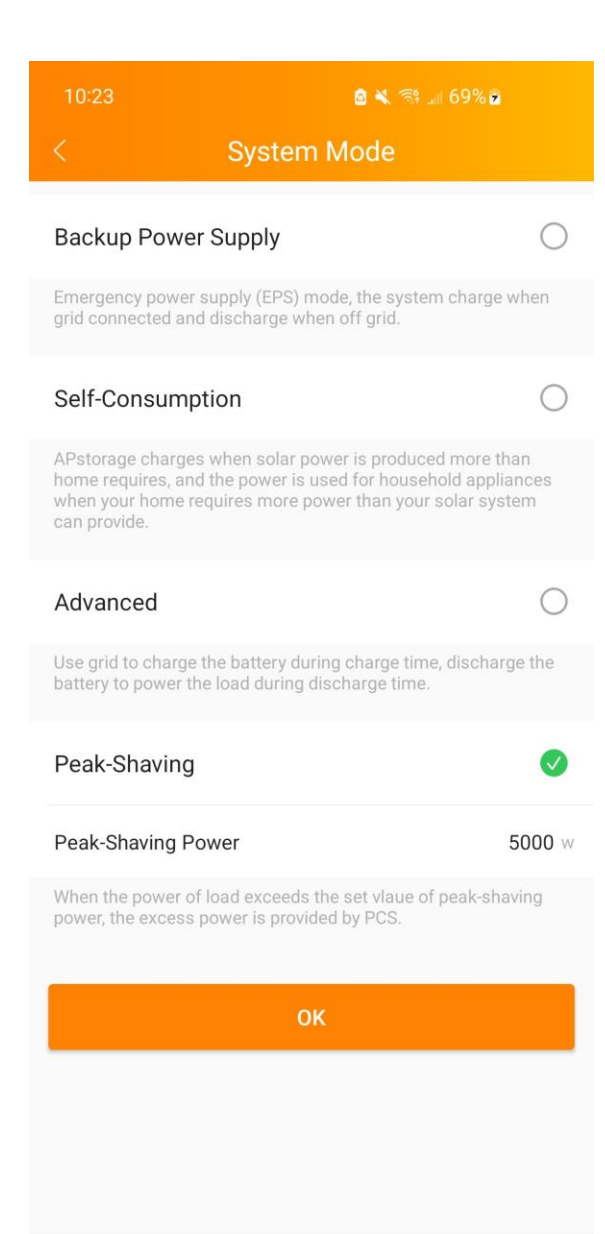

#### 4.6 Battery saver

After enabling battery saver, if APstorage doesn't charge or discharge for an hour, it will go to sleep.

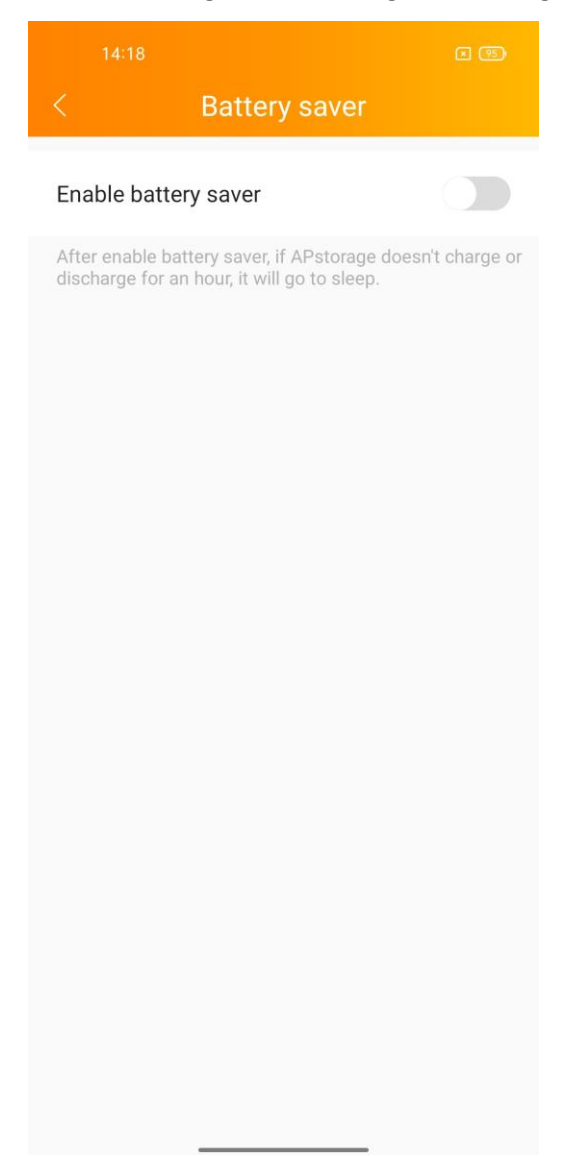

#### 4.7 PV systems association

Click " PV systems association" on page "Settings"

Enter this page, you can view the current association.

Enter the ECU ID that needs to be associated, and click "Save" to complete the ECU association.

| 14:53                                                                                               |                                                        |
|----------------------------------------------------------------------------------------------------|--------------------------------------------------------|
| PV systems ass                                                                                      | ociation                                               |
| Enable PV systems associ                                                                            | ation                                                  |
| Association mode                                                                                    | LAN                                                    |
| 215000021890                                                                                        | Not associated                                         |
| PV ECU                                                                                              |                                                        |
| 215000021890                                                                                        | $\bigcirc$                                             |
| Please make sure the PV ECU ar<br>connected to the same LAN befor<br>hardware must be REV2.0 or abo | nd APstorage has been<br>ore association. ECU-R<br>ove |
| Save                                                                                                |                                                        |
|                                                                                                    |                                                        |
|                                                                                                    |                                                        |
|                                                                                                    |                                                        |
|                                                                                                    |                                                        |
|                                                                                                    |                                                        |
|                                                                                                    |                                                        |
|                                                                                                    |                                                        |

#### 4.8 Wakeup Settings

Wakeup Settings is used for system wake-up related settings.

When the system enters sleeping mode, you can wake it up by clicking on "Wake Up Immediately".

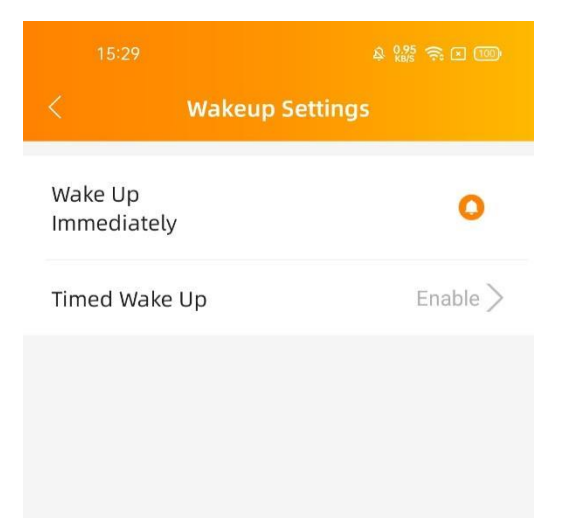

#### 4.8.1 Timed Wake Up

On this page, you can set the wake-up period and interval, the system will wake up at the set time interval within the set period.

| 15:29 & Lध 두 대 🚥<br>< Timed Wake Up | 15:29 🔒 🤬 🎘 🕾 🗆 📼  | 15:29 & 监 종 대 🚥<br>< Timed Wake Up |
|-------------------------------------|--------------------|------------------------------------|
| Timed Wake Up                       | Start time 07:00 > | Timed Wake Up                      |
| Period 07:00~17:00 >                | End time 17:00 >   | Period 07:00~17:00 >               |
| Interval 20 minute >                |                    | Interval 20 minute >               |
| Save                                |                    | Save                               |
|                                     |                    |                                    |
|                                     |                    |                                    |
|                                     |                    |                                    |
|                                     |                    |                                    |
|                                     |                    | Cancel OK                          |
|                                     |                    |                                    |
|                                     |                    | 20 minute                          |
|                                     | Sava               | 30 minute                          |
|                                     | Save               | 40 minute<br>50 minute             |

## 5. Local Control

The ECU has been designed with local connection and management functionality. You can access this local functionality through EMA APP.

#### 5.1 Connect Device

Click "Local access" to enter this function.

On the **[Connect Device]** page, you can see two entrances for connecting devices, which respectively correspond to devices of ECU and devices of APstorage. Here, we will mainly explain how to connect the APstorage devices.

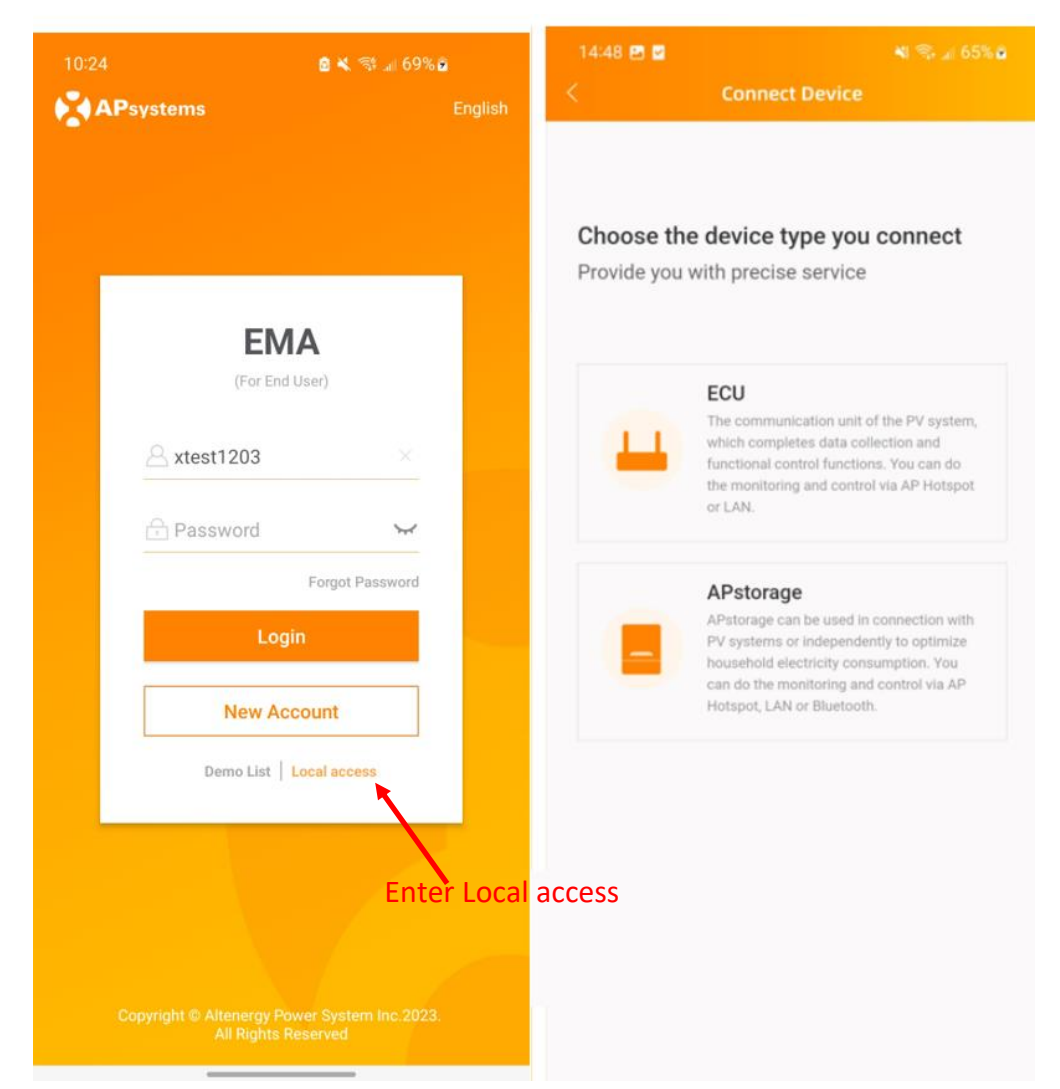

We provide two ways to connect to the energy storage device. One is to connect via hotspot, which is mainly for ELS-5K models devices, and the other is to connect via Bluetooth.

#### 5.1.1 Hot-spot AP connection supported

- Step 1: Click "APstorage".
- Step 2: Click "Connect" as indicated in the picture to open Wi-Fi setting in your smartphone,
- Step 3: Connect to the hot spot of the APstorage PCS, the format of the hot spot is ECU-WIFI\_XXXX, XXXX being the last four digits of the built-in ECU.

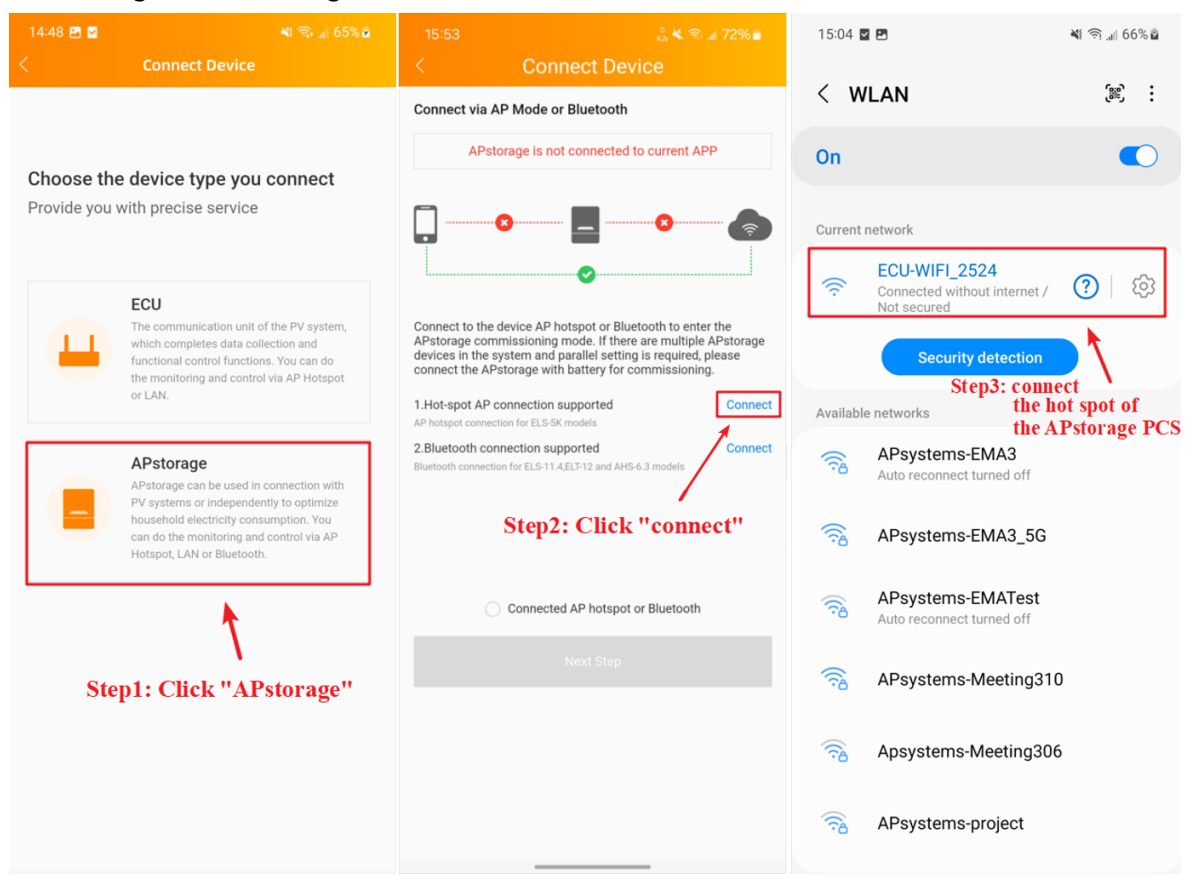

Step 4: Return to the EMA APP and you will find a prompt indicating a successful connection on the page. After that, check the option "Connected AP hotspot or Bluetooth" and then you can click "Next Step" to the next item.

*Note:* If a pop-up window appears indicating *"AP hotspot connection failed"* when you go back, please repeat step 2.

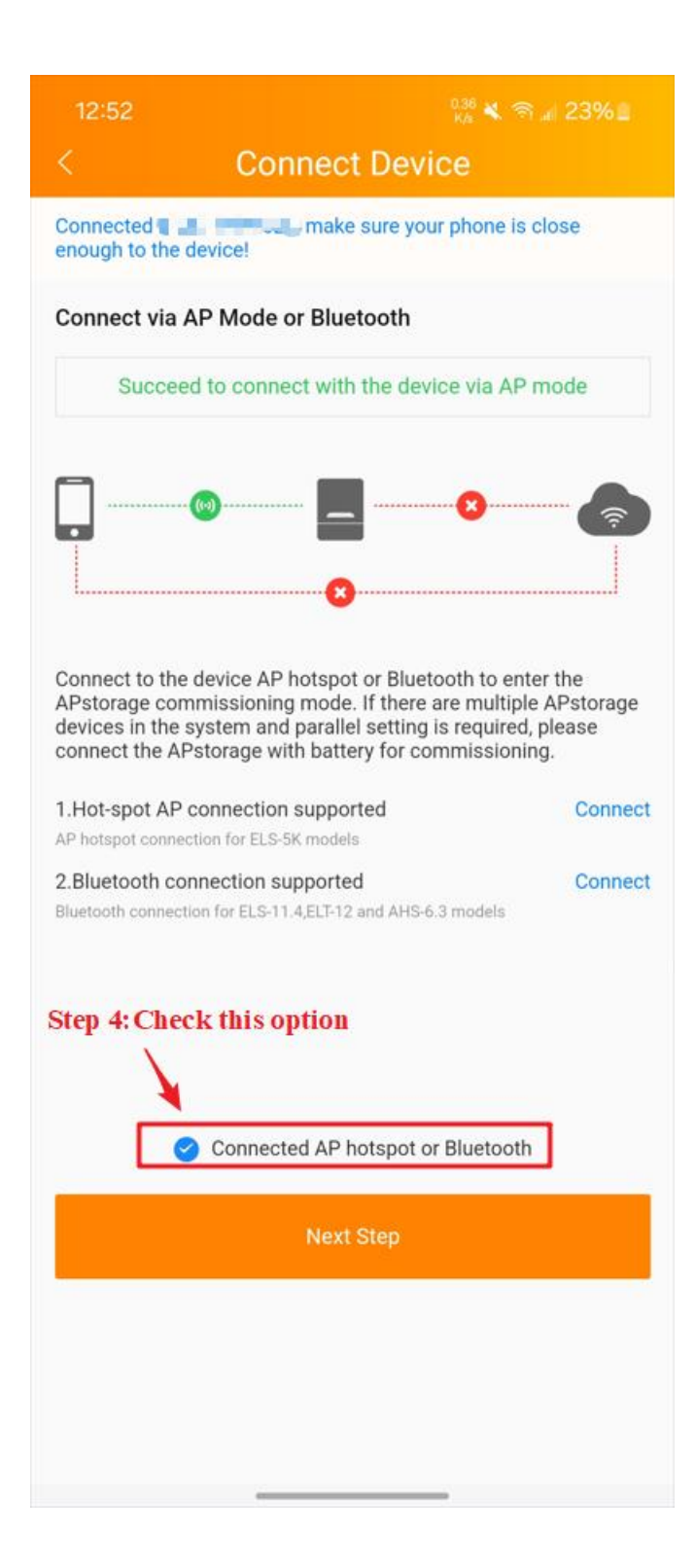

#### 5.1.2 Bluetooth connection supported

- Step 1: Click "APstorage".
- Step 2: Click *"Connect"* as indicated in the picture to enter the device's Bluetooth list.
- Step 3: Choose and connect to the Bluetooth of the APstorage PCS, the format of the Bluetooth is PCS\_BXXXXXXXXX, BXXXXXXXXX being the device UID.
- Step 4: Wait for the device connection status to be updated, and you will find a prompt indicating a successful connection on the page. After that, check the option *"Connected AP hotspot or Bluetooth"* and then you can click *"Next Step"* to the next setting.
- **Note:** If the device fails to connect, please check whether the device is working properly and then repeat step 2.

|                               |                                                                                                    | 09:34 🕺 🕺 71% 🖬                                                                                                    | 09:34 🕺 🕅 🕯                                                                                                    |
|-------------------------------|----------------------------------------------------------------------------------------------------|----------------------------------------------------------------------------------------------------|----------------------------------------------------------------------------------------------------|
|                               | Connect Device                                                                                                    | < Connect Device                                                                                                    | < Connect Device                                                                                                    |
| <b>Choose t</b><br>Provide yo | he device type you connect<br>u with precise service                                                                                                    | Connect via AP Mode or Bluetooth APstorage is not connected to current APP                                                                                                    | Connect Bluetooth Please ensure that the device is running and keep the phone as close as possible to the device that needs to be connected |
| <u> </u>                      | ECU<br>The communication unit of the PV system,<br>which completes data collection and<br>functional control functions. You can do the<br>monitoring and control via AP Hotspot or<br>LAN.                           | Connect to the device AP hotspot or Bluetooth to enter<br>the APstorage commissioning mode. If there are multiple<br>APstorage devices in the system and parallel setting is<br>required, please connect the APstorage with battery for<br>commissioning.                                                   | Step 3: Click the device youwant to connect to.                                                                                             |
|                               | APstorage<br>APstorage can be used in connection with PV<br>systems or independently to optimize<br>household electricity consumption. You can<br>do the monitoring and control via AP Hotspot,<br>LAN or Bluetooth. | 1.Hot-spot AP connection supported       Connect         AP hotspot connection for ELS-SK models       Connect         2.Bluetooth connection supported       Connect         Bluetooth connection for ELS-11.4 and ELT-12 models       Image: Click "connect"         Step2: Click "connect"       Connect |                                                                                                    |
|                               | Step 1: Click "APStorage"                                                                                                    | Connected AP hotspot or Bluetooth Next Step                                                                                                    |                                                                                                    |

Note: Once logged-in, you should click "Logout Current Account" to enter "Local Control".

**Note:** If your APstorage device has not completed the initialization settings, after clicking *"Next Step"*, a prompt pop-up will appear on the screen. For its specific content, refer to the following figure.

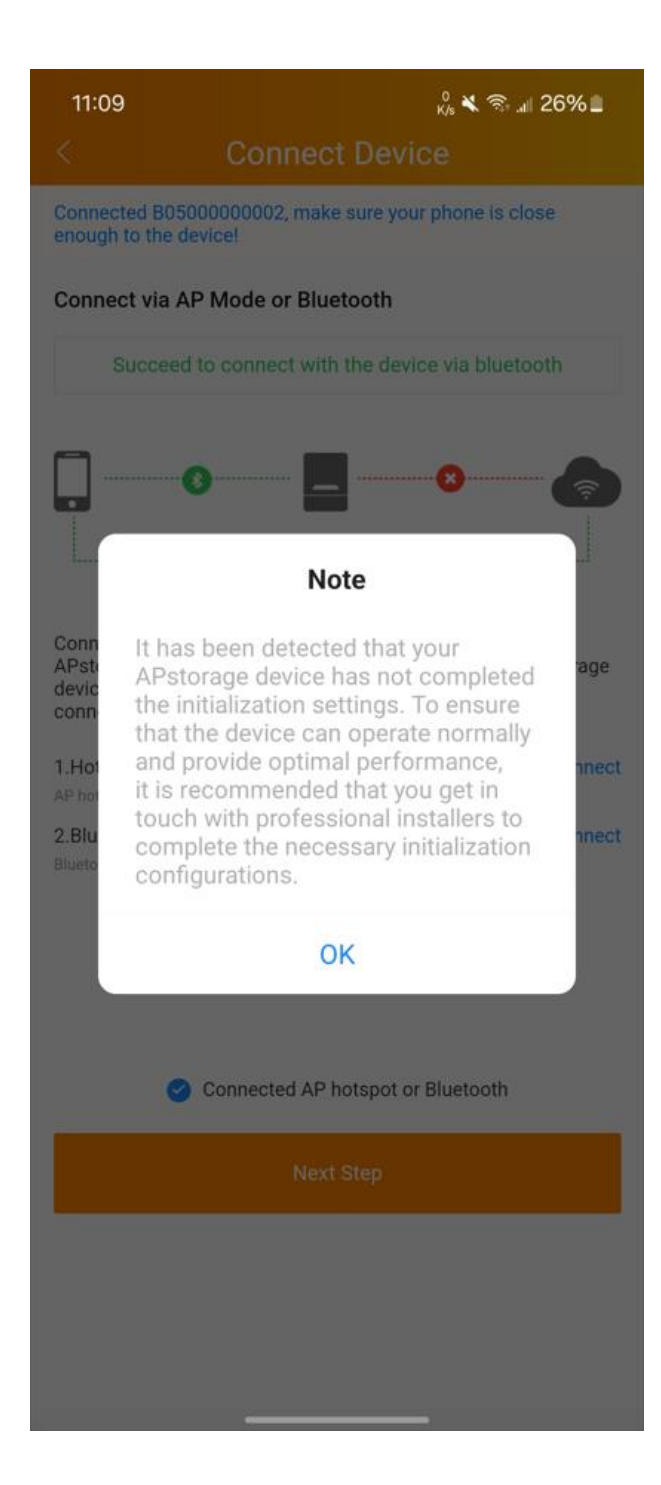

#### 5.1.3 Solar Battery Hybrid Controller supported

Here is a brief description of the Solar Battery Hybrid Controller, please refer to < Guide for Solar Battery Hybrid Controller>for details.

Click "*Local access*" to enter this function.

- Step 1: Connect device through the connection method that is suitable for the type of device.
- Step 2: Enter the **[Home]** page and you can overview device's power flow, live data and total energy.
- Step 3: Switch to **[Settings]** page, there are some settings for you to manage the device's system information.

**Note:** It takes time for the device to respond to the APP settings. For the actual situation, please refer to the LCD display on the device.

#### 5.2 Home (Local Control)

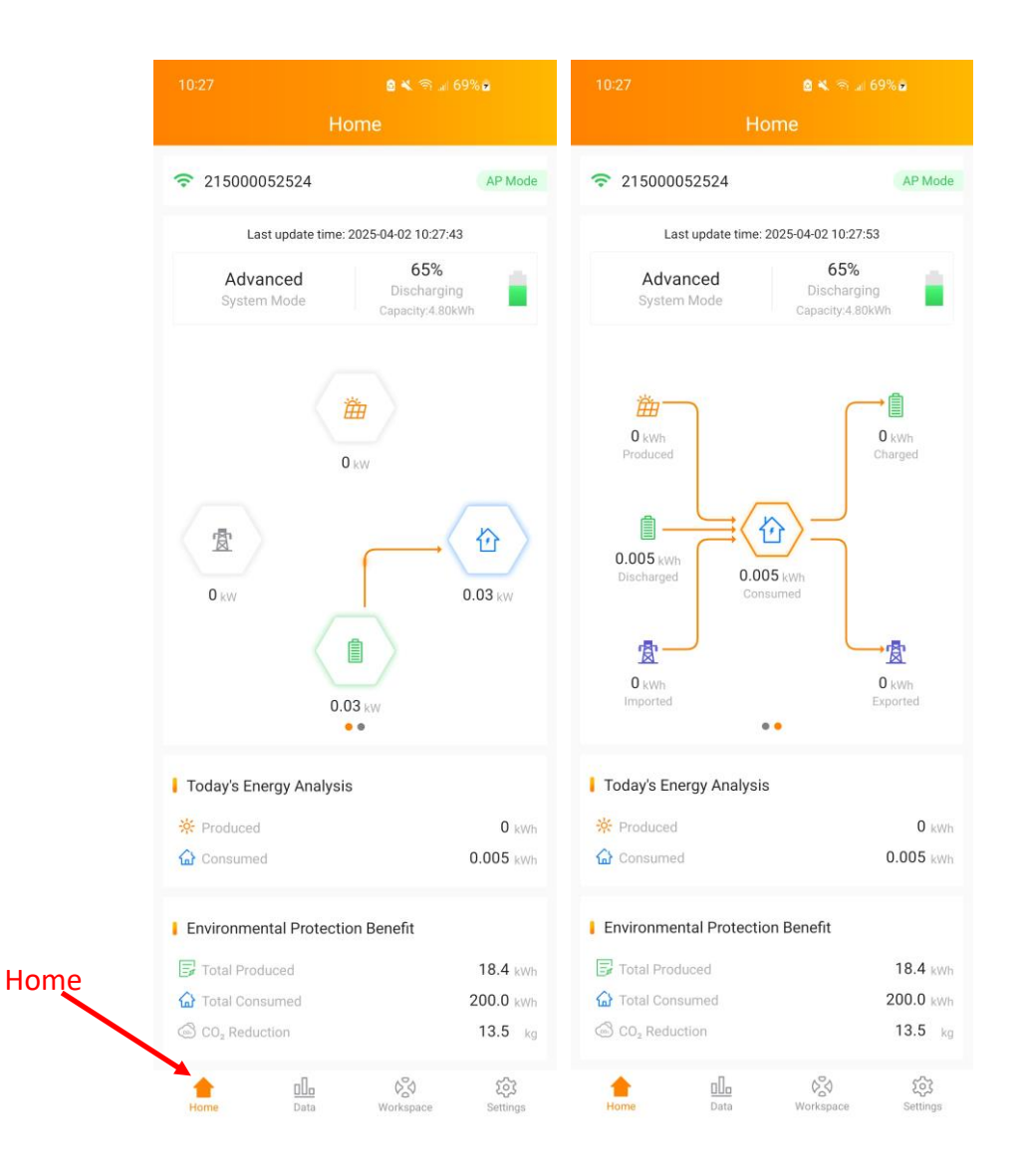

On the home page, users can visualize:

- Systems info of APstorage
- The connection method between the mobile phone and APstorage
- The APstorage's system mode and battery status
- Real-time power, energy
- Today's electricity consumption analysis
- Environmental protection benefit

| 10:30                   | o ¥ 🤃 .⊪ 70% o                                |
|-------------------------|-----------------------------------------------|
|                         | Home                                          |
| 215000052524            | 4 V                                           |
| Last updat              | te time: 2025-04-02 10:30: <b>Brop down</b> b |
| Advanced<br>System Mode | 65%<br>Discharging<br>Capacity:4.80kWh        |
| 0 kw                    |                                               |
| Cancel                  | ОК                                            |
| 21                      | 5000052524                                    |

By clicking the drop-down box above, switch the devices in the local area network.

**Note**: Switching is only possible when the phone and the device are connected to the same router.

#### 5.3 Data (Local Control)

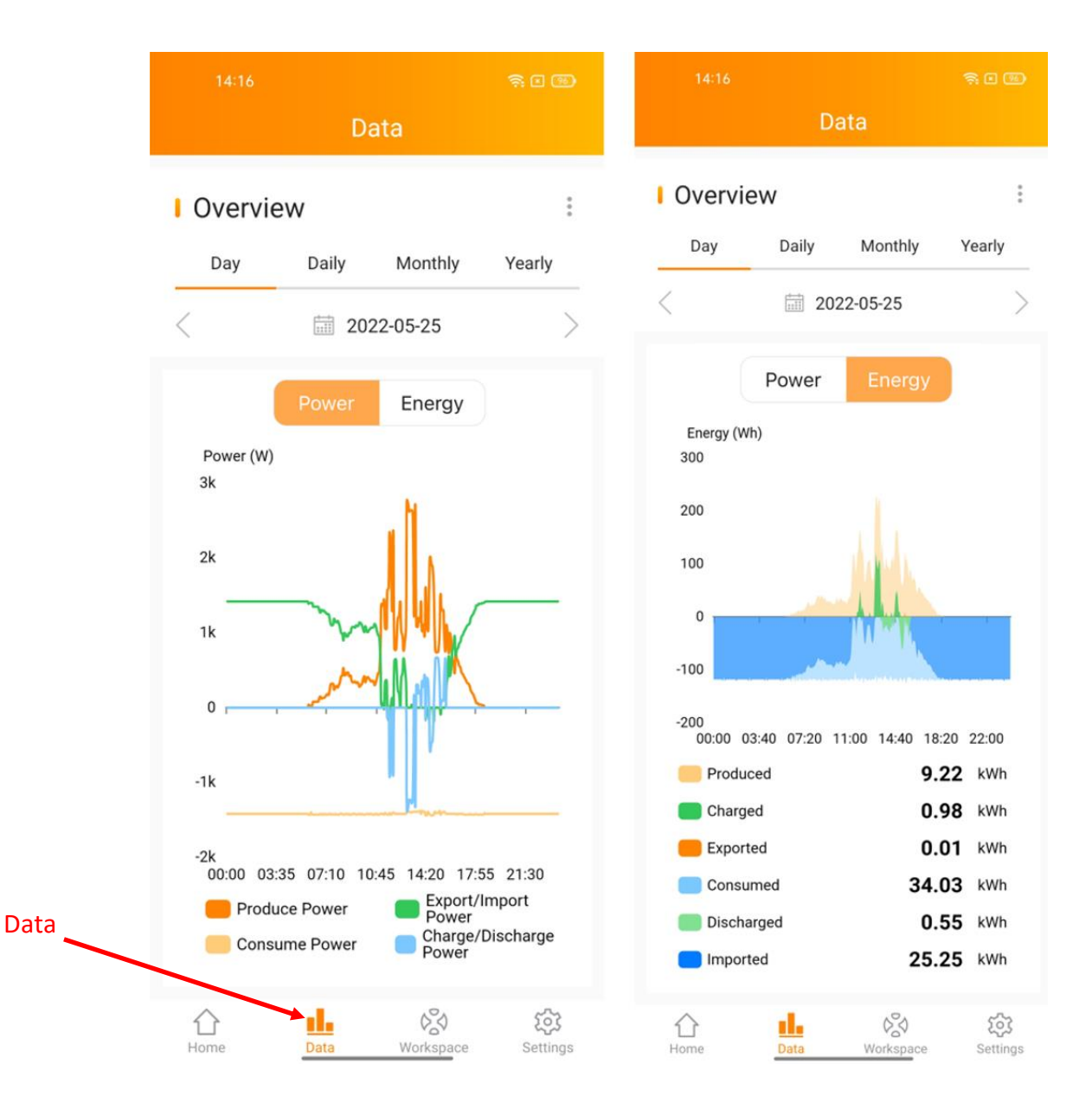

In this page, you can view the detailed data on System level:

- Per day
- Per month

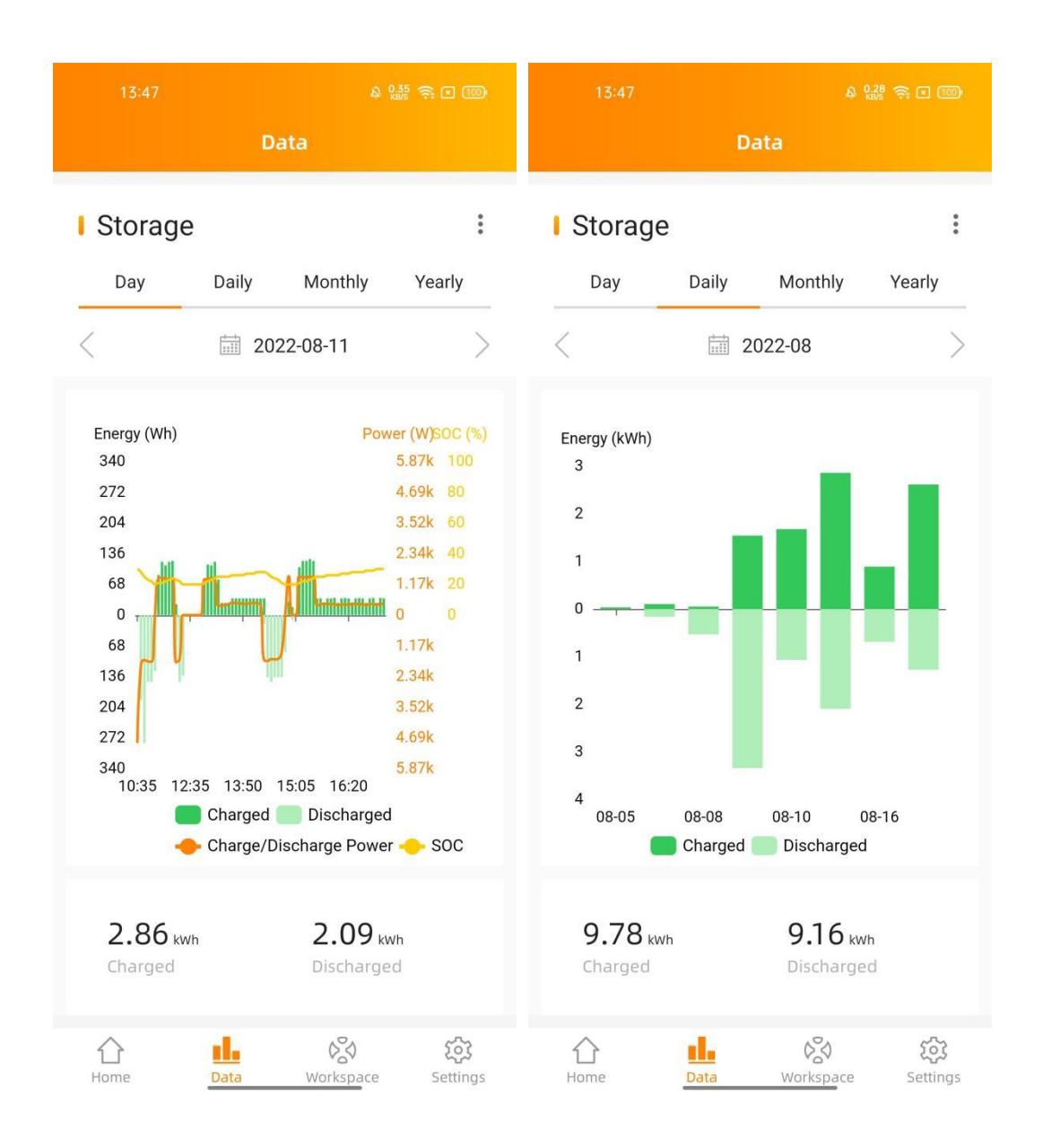

In this page, you can view the detailed data on Storage level:

- Per day
- Per month

#### 5.4 Workspace (Local Control)

In this View, you can manage the APstorage's system information.

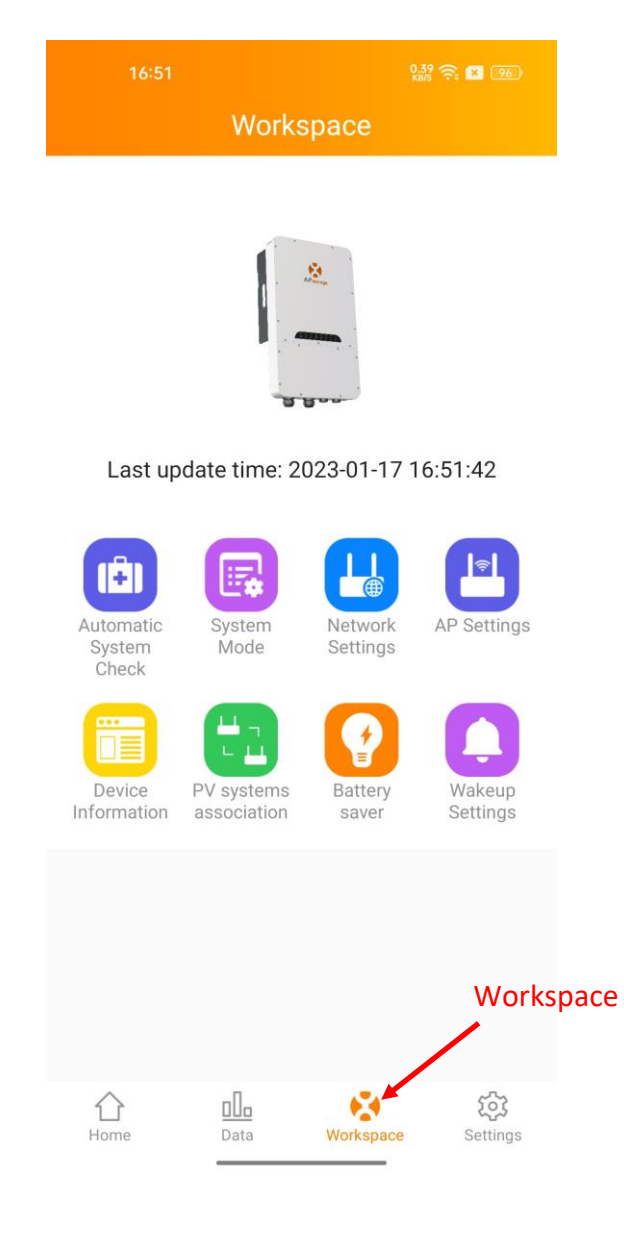

#### 5.4.1 Automatic System Check

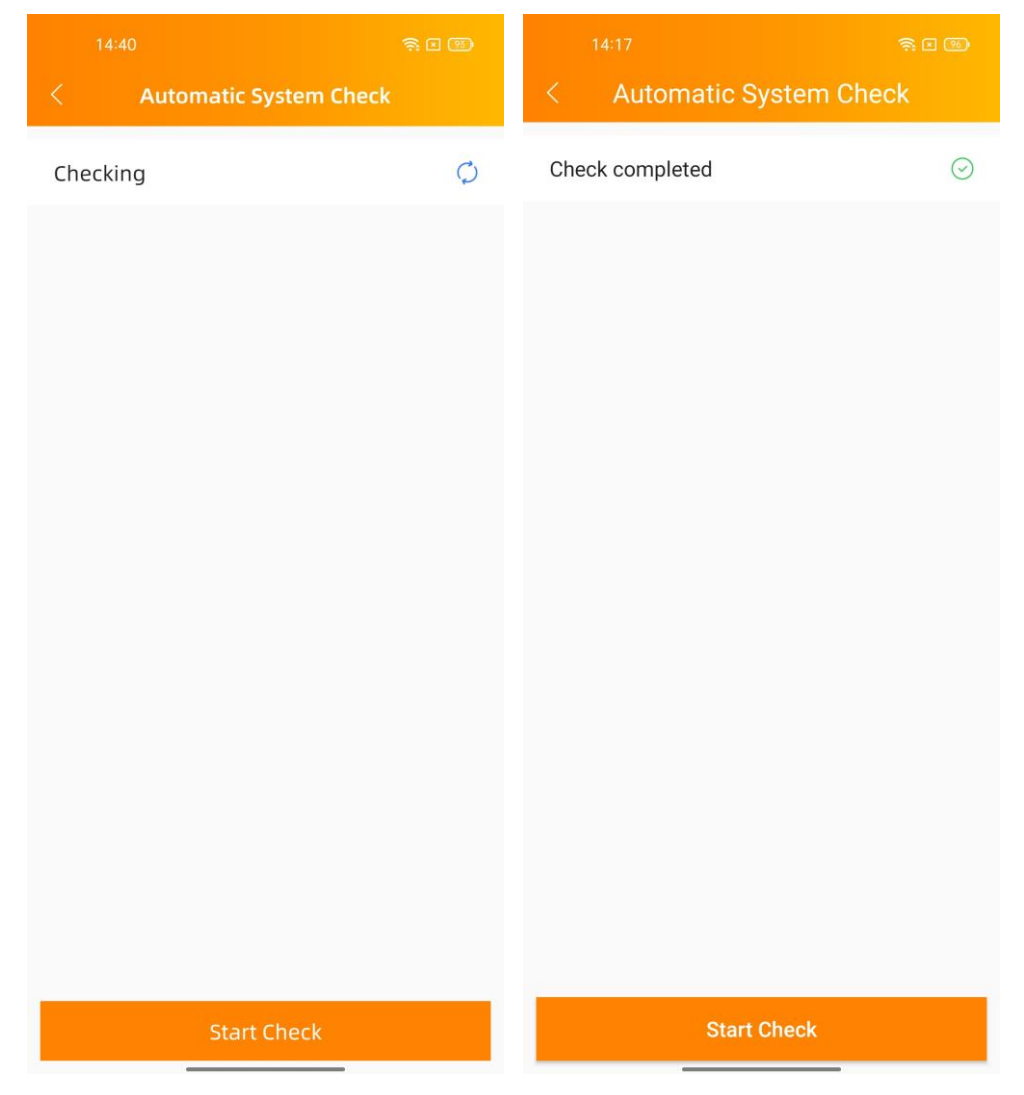

Check the status of the APstorage and click the warning item to view the details.

#### 5.4.2 System Mode

The system mode of the APstorage PCS includes backup power supply mode, residual power Self-Consumption mode and advanced mode. If you need to set the system working mode, please select the corresponding working mode and set the parameters, and then click "OK".

#### Backup power supply mode:

Emergency power supply (EPS) mode, the system charges when on-grid and discharge when off-grid.

#### Self-Consumption mode:

APstorage charges when solar power is produced more than home requires, and the power is used for household appliances when your home requires more power than your solar system can provide.

#### Advanced mode:

Use grid to charge the battery during charge time, discharge the battery to power the load during discharge time.

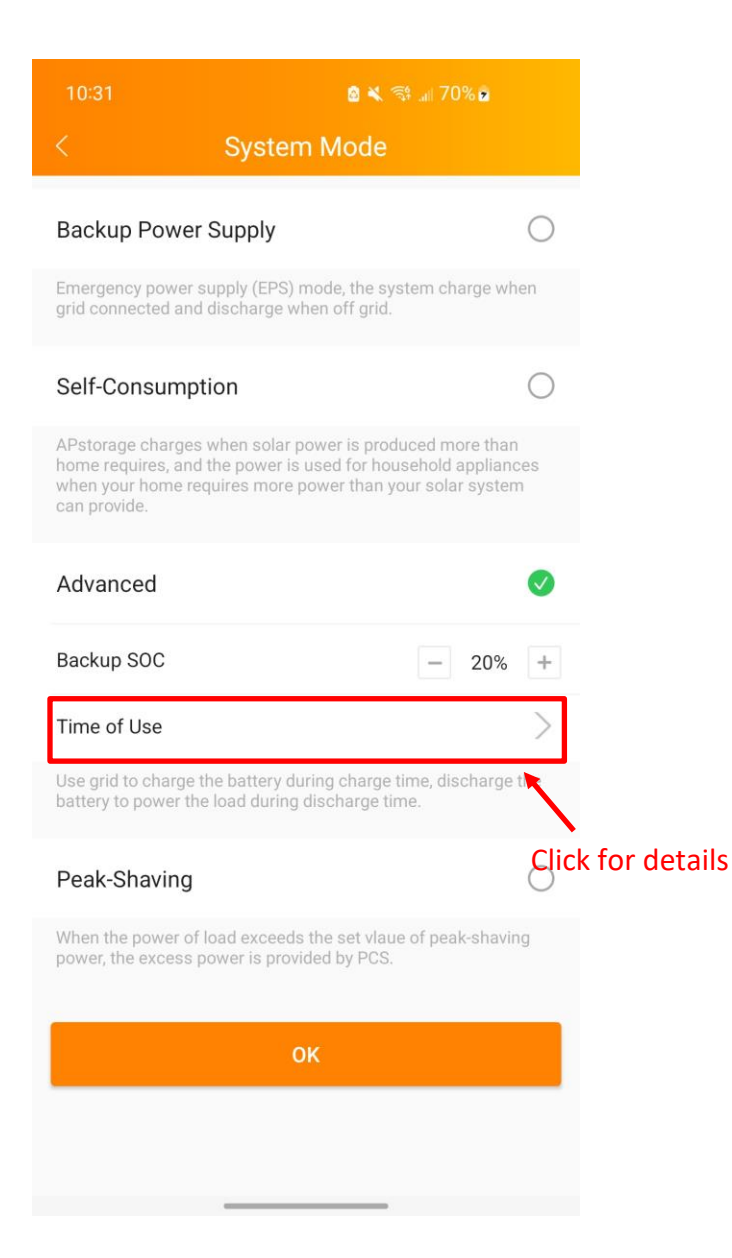

#### 5.3.2.1 Time of Use

Click "Time of Use", you can view the list of charge times and discharge times currently set. You can edit the time ranges by clicking on it and then slide the slider in the corresponding area on the right. Click on the "Add Time" button to select the charge time or discharge time to be added.

| 10:36                                                       | 8 K 🕾 л 709                                                       | i ii                                                                                        | 10:38                                                                | 8 K Stat                                               | 70% 🙆                          | 10:39       | 8 🛠 🕾 л 71% 6 |
|-------------------------------------------------------------|-------------------------------------------------------------------|---------------------------------------------------------------------------------------------|----------------------------------------------------------------------|--------------------------------------------------------|--------------------------------|-------------|---------------|
| <                                                           | Time of Use                                                       |                                                                                             |                                                                      | lime of Use                                            |                                |             | Time of Use   |
| Use grid to charge th<br>battery to power the               | e battery during charge time, dise<br>load during discharge time. | harge the                                                                                   | Use grid to charge the b<br>battery to power the load                | attery during charge time,<br>d during discharge time. | discharge the                  | System Mode | Charge Time   |
| Charge Time<br>00:00-08:00                                  | ×                                                                 | 00:00                                                                                       | Charge Time<br>00:00-08:00                                           |                                                        | 00:00                          | Start Time  |               |
| Discharge Time<br>08:00-09:15<br>Charge Time<br>09:15-23:59 | Click to edit                                                     | -<br>-<br>-<br>-<br>-<br>-<br>-<br>-<br>-<br>-<br>-<br>-<br>-<br>-<br>-<br>-<br>-<br>-<br>- | Discharge Time<br>08:00-09:15<br>Charge Time<br>09:15-23:59<br>Add T |                                                        | -<br>-<br>-<br>-<br>12:00<br>- | End Time    | 16:00 ><br>ОК |
|                                                             | iu<br>I                                                           | -<br>-<br>-<br>-<br>-<br>-<br>-<br>-<br>-<br>-<br>-<br>-<br>-<br>-<br>-<br>23:59            | Cancel                                                               | Charge Time                                            | OK                             |             |               |
|                                                             | ОК                                                                |                                                                                             | D                                                                    | Discharge Time                                         |                                |             |               |

#### Peak-Shaving mode:

Input peak-shaving power, when the power of load exceeds the set value of peak-shaving power, the excess power is provided by PCS.

| 10:46                                                                                                    | 💩 💐 रहे: 💷 71% 🖻                                                                        |
|----------------------------------------------------------------------------------------------------|-----------------------------------------------------------------------------------------|
| < System                                                                                                    | Mode                                                                                    |
| Backup Power Supply                                                                                                    | 0                                                                                       |
| Emergency power supply (EPS) me<br>grid connected and discharge whe                                                      | ode, the system charge when<br>en off grid.                                             |
| Self-Consumption                                                                                                    | 0                                                                                       |
| APstorage charges when solar po<br>home requires, and the power is us<br>when your home requires more po<br>can provide. | wer is produced more than<br>sed for household appliances<br>wer than your solar system |
| Advanced                                                                                                    | 0                                                                                       |
| Use grid to charge the battery duri<br>battery to power the load during di                                               | ng charge time, discharge the<br>scharge time.                                          |
| Peak-Shaving                                                                                                    | ø                                                                                       |
| Peak-Shaving Power                                                                                                    | 5000 w                                                                                  |
| When the power of load exceeds t<br>power, the excess power is provide                                                   | he set vlaue of peak-shaving<br>ed by PCS.                                              |
| OK                                                                                                    |                                                                                         |
|                                                                                                    |                                                                                         |
|                                                                                                    |                                                                                         |
|                                                                                                    |                                                                                         |

#### 5.4.3 Network Setting

#### > WLAN

The page will show up ECU's wireless connection status. Swipe down the screen and choose the available SSID to connect.

- Step1: Click the SSID.
- Step2: Enter the password.
- Step3: Click "Connect to Network",
- Step4: ECU restarts automatically.

**Note**: You need to reconnect your smart phone or tablet to the ECU's hotspot if the connections failed once the signals disappeared during the ECU restarting time.

| 无SIM卡 🗢 10:38                                                                                                    | € 65% | 无SIM卡 🗢                                                                                                    | 10:38               | € 65% | 无SIM卡 🗢                                                                                                    | 10:37                | € 65% <b>€⁄</b> ⊃ |
|----------------------------------------------------------------------------------------------------|-------|----------------------------------------------------------------------------------------------------|---------------------|-------|----------------------------------------------------------------------------------------------------|----------------------|-------------------|
| < Wi-Fi                                                                                                    |       | <                                                                                                    | Wi-Fi               |       | <                                                                                                    | Wi-Fi                |                   |
| Network Configuration<br>Configure 2.4GHz Wi-Fi for the energy storage machine to ensure<br>normal communication with the cloud for remote services. |       | Network Configuration<br>re Configure 2.4GHz WI-FI for the energy storage machine to ensure<br>normal communication with the cloud for remote services. |                     |       | Network Configuration<br>Configure 2.46Hz Wi-Fi for the energy storage machine to ensure<br>normal communication with the cloud for remote services. |                      |                   |
| Device is Not netwo                                                                                                    | orked |                                                                                                    | Device is networked |       |                                                                                                    | Device is networked  |                   |
| []                                                                                                    |       | N                                                                                                    | etwork Configurat   | ion   |                                                                                                    | )                    |                   |
| 8                                                                                                    |       | APsyst                                                                                                    | tems-EMA3           |       |                                                                                                    |                      |                   |
| Network Connection                                                                                                    |       | APsyst                                                                                                    | tems-Meeting310     |       | Network Connec                                                                                                    | tion                 |                   |
| Using Wireless Network Connect                                                                                                    | ion   | KjcOff                                                                                                    | ice                 |       | Using Wireles                                                                                                    | s Network Connection |                   |
| APsystems-EMA3                                                                                                    | ⇒ ⊗   | TP-LIN                                                                                                    | IK_7ECC             |       | APsystems-I                                                                                                    | EMA3                 | ≈ ≈               |
| Discos optor WiFi populard                                                                                                    | á s   | APsyst                                                                                                    | tems-EMA            |       | Diasso ente                                                                                                    | ar WiEi password     | 6                 |
| Please enter wiri password                                                                                                    | 9     | APsyst                                                                                                    | tems-EMATest        |       | Flease ente                                                                                                    |                      | ~                 |
| Connect to Netw                                                                                                    | ork   | CU_7f                                                                                                    | Px                  |       |                                                                                                    | Change NetWork       |                   |
|                                                                                                    |       | APsyst                                                                                                    | tems-Institution    |       |                                                                                                    |                      |                   |
|                                                                                                    |       | ECU-V                                                                                                    | VIFI_1100           |       |                                                                                                    |                      |                   |
|                                                                                                    |       | APsyst                                                                                                    | tems-project        |       |                                                                                                    |                      |                   |

#### > LAN

ECU's wired network setting has 2 options: automatically obtain an IP address or use a fixed IP address. Obtaining an IP address automatically means the router would distribute IP to ECU automatically. When using fixed IP, please enter IP address, Subnet mask, Default gateway, Preferred DNS server and Alternate DNS server.

| 3:38 PM 🐨            |           |                | 3:38 PM 🐨  |            |      |                |
|----------------------|-----------|----------------|------------|------------|------|----------------|
|                      | LAN       |                |            |            | LAN  |                |
| Obtain an IP addre   | Obtain an | IP addre:      | ss automa  | atically 🔵 |      |                |
| MAC address          | 80:       | 97:1B:02:6A:F7 | MAC addres | 5          | 80:9 | 97:1B:02:6A:F7 |
| IP address           | 1         | 92.168.131.228 | IP address |            | 1    | 92.168.131.228 |
| Subnet mask          |           | 255.255.255.0  |            |            |      |                |
| Default gateway      |           | 192.168.131.0  |            |            |      |                |
| Preferred DNS server |           | 0.0.0.0        |            |            |      |                |
| Alternate DNS server |           | 0.0.0.0        |            |            |      |                |
| L                    | Jpdate    |                |            |            |      |                |
|                      |           |                |            |            |      |                |
|                      |           |                |            |            |      |                |
|                      |           |                |            |            |      |                |
|                      |           |                |            |            |      |                |
|                      |           |                |            |            |      |                |
|                      |           |                |            |            |      |                |
| =                    |           | <              |            | ≡          |      | <              |

#### 5.4.4 ECU AP Settings

Enter the hotspot setting interface, you can change the hotspot password of ECU. After setting the password, please reconnect to the hotspot of the ECU.

|                                 | AP Settings                        |
|---------------------------------|------------------------------------|
| Old<br>Password                 | Input old password                 |
| New<br>Password                 | Input password                     |
| Confirm                         | Input password again               |
| Please reconnect th<br>password | ne ECU's hotspot after setting the |
|                                 | Save                               |
|                                 |                                    |
|                                 |                                    |

#### 5.4.5 Device Information

The device information page displays the device ID, device type, PCS number, battery capacity, device version number, wired and wireless network MAC, currently connected router SSID, IP address.

| < Device Info         | rmation           |
|-----------------------|-------------------|
| ID                    | 215000018523      |
| Device Type           | APstorage-1       |
| PCS count             | 1                 |
| Battery Capacity      | 5.76 kWh          |
| Device version number | V1.0.0            |
| Wired MAC Address     | 80:97:1B:03:24:C1 |
| Wireless MAC Address  | 60:C5:A8:7E:F1:42 |
| WIFI                  | APstorage         |
| LAN IP                | 192.168.131.228   |
| WLAN IP               | 192.168.0.100     |

#### 5.4.6 PV systems association

Enter this page, you can view the current association status.

If you have installed APsystems microinverters with an ECU, you can associate the APstorage with the PV system. Enter the PV ECU's ID, then click Save, the APstorage will associate with PV system automatically. It is necessary if you want to turn on the Export Limitation function.

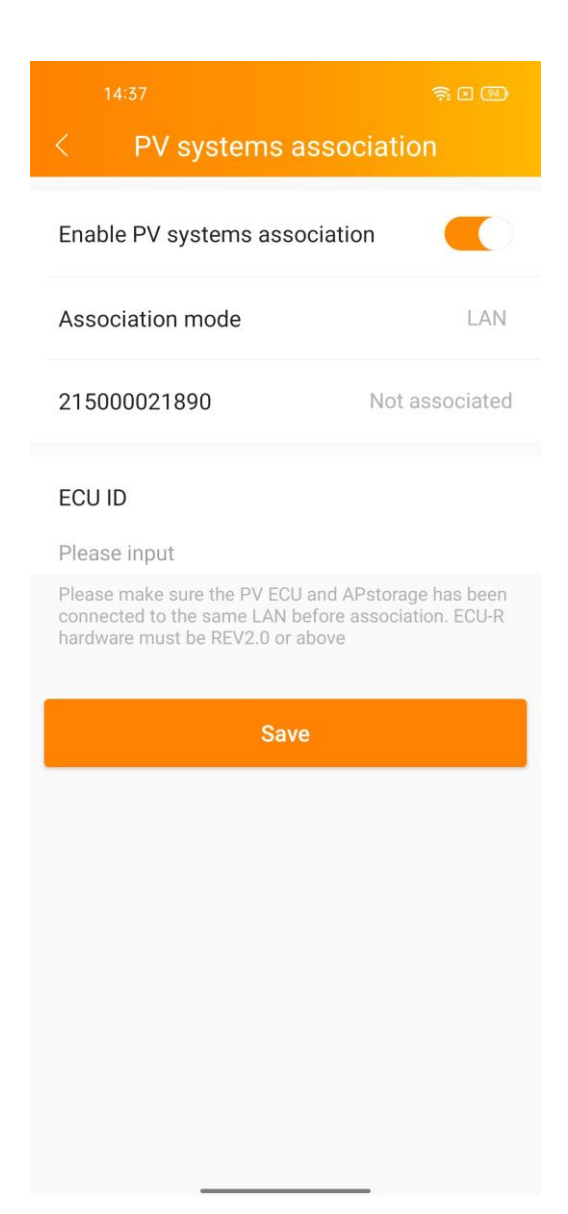

#### 5.4.7 Battery saver

After enabling battery saver, if APstorage doesn't charge or discharge for an hour, it will go to sleep.

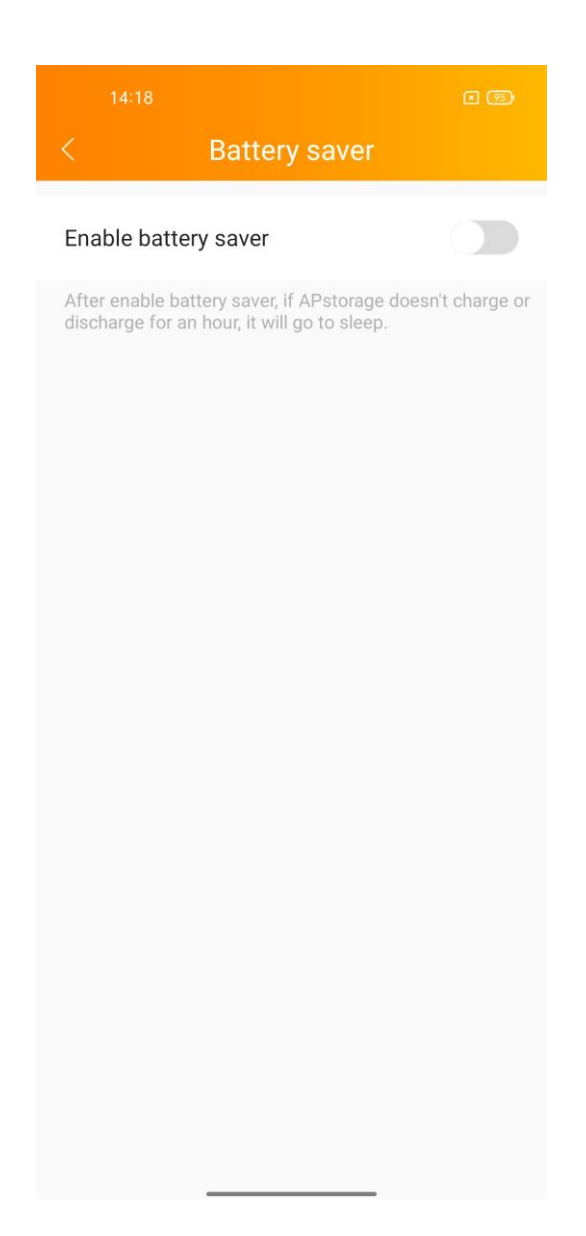

#### 5.4.8 Wakeup Setting

Wakeup Settings is used for system wake-up related settings.

When the system enters sleeping mode, you can wake it up by clicking on "Wake Up Immediately".

| < Wakeup Se            | ettings  |
|------------------------|----------|
| Wake Up<br>Immediately | 0        |
| Timed Wake Up          | Enable > |
|                        |          |
|                        |          |
|                        |          |
|                        |          |
|                        |          |
|                        |          |
|                        |          |
|                        |          |
|                        |          |
|                        |          |
|                        |          |

#### 5.4.8.1 Timed Wake Up

On this page, you can set the wake-up period and interval, the system will wake up at the set time interval within the set period.

| 15:29        | န 🎬 ବ୍ଳ I 🚳<br>Timed Wake Up | 15:29      | 유 🤬 奈 🗆 🚥<br>Time ranges setting | 15:29<br>< | 용 ಟ಼ 奈 대 100<br>Timed Wake Up |
|--------------|------------------------------|------------|----------------------------------|------------|-------------------------------|
| Timed Wake L | qr                           | Start time | 07:00 >                          | Timed Wak  | e Up                          |
| Period       | 07:00~17:00 >                | End time   | 17:00 >                          | Period     | 07:00~17:00 >                 |
| Interval     | 20 minute >                  |            |                                  | Interval   | 20 minute >                   |
|              | Save                         |            |                                  |            | Save                          |
|              |                              |            |                                  |            |                               |
|              |                              |            |                                  |            |                               |
|              |                              |            |                                  |            |                               |
|              |                              |            |                                  |            |                               |
|              |                              |            |                                  | Cancel     | ОК                            |
|              |                              |            |                                  |            |                               |
|              |                              |            |                                  |            | 20 minute                     |
|              |                              |            | Savo                             |            | 30 minute                     |
|              |                              |            | Save                             |            | 40 minute<br>50 minute        |

## 5.5 Setting (Local Control)

Click "Language" on page "Settings", change the language

|           | Set        | tings        |                   |
|-----------|------------|--------------|-------------------|
| Languag   | e          |              | >                 |
|           |            |              |                   |
|           | Logout Cur | rent Account |                   |
|           |            |              |                   |
|           |            |              |                   |
|           |            |              |                   |
|           |            |              |                   |
|           |            |              |                   |
|           |            |              |                   |
|           |            |              |                   |
|           |            |              |                   |
|           |            |              |                   |
|           |            |              |                   |
| 1<br>Home | Data       | Workspace    | र्ट्र<br>Settings |